# App Inventor

#### trucs

# Afficher une image depuis le Web ou Google Drive

Mapping with App Inventor components

10:39

pseudo, user name?

Pierre

http://onvaessayer.org

#### SUJETS ABORDÉS

- Afficher une image depuis le Web et depuis Google drive
- Télécharger une image (ou fichier)
- Télécharger une liste d'images
- · Gérer une liste d'objest depuis le Web
  - Image et autres attributs
  - Voir Galerie
    - ai2.appinventor.mit.edu/?galleryId=5461802291953664
    - Les applications sont disponibles dans la galerie (pierre.huguet50)

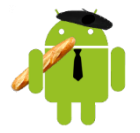

http://onvaessayer.org

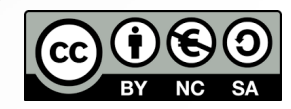

#### AFFICHER UNE IMAGE DEPUIS LE WEB

- Pour afficher une image accessible sur le Web par son adresse URL :
  - Copiez l'URL dans la barre d'adresse d'un navigateur et vérifiez qu'elle est affichée
    - Clic droit et
       Copier l'adresse de l'image
  - Vérifiez
    - que l'URL commence par http et se termine par un suffixe .jpeg ou .png
    - que l'image est de taille limitée (ex : 480 px), Moyennes Couleur Réutilisation autorisée sans but commercial -
    - que vous avez le droit d'utiliser cette image
  - Collez l'URL dans la propriété ou la variable à afficher, par exemple : <u>https://cdn.pixabay.com/photo/2013/07/13/13/41/dice-161377\_960\_720.png</u>

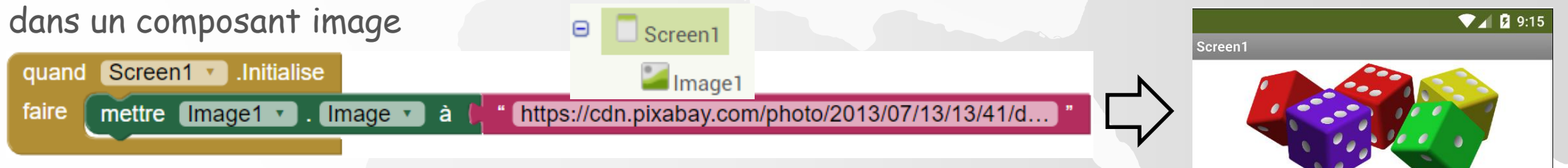

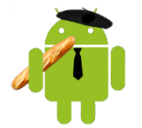

http://onvaessayer.org

#### AFFICHER UNE IMAGE DEPUIS LE DRIVE

- Pour afficher une image depuis Google drive : drive.google.com
  - Clic droit "obtenir le lien de partage" que vous pouvez coller/tester dans un navigateur <u>https://drive.google.com/open?id=1Kc55YphPVRkqhM4CUsEwVlpuBqeN\_G0Q</u>
  - Normalement c'est bon, mais vérifiez l'accessibilité avec clic droit et "partager« puis en bas du menu "avancé" vérifiez que l'accès est autorisé à toute personne disposant du lien
     Qui a accès
     Accès en lecture à toute personne disposant du lien
  - Attention : Ce lien ne renvoie PAS une image, mais un fichier html
  - Pour une image, utilisez l'adresse : https://drive.google.com/uc?export=viewd&id= suivie de l'identifiant de l'image, par exemple 1hXhXutU5hrmxKXRYXmz\_KOAzRcBd0aGG

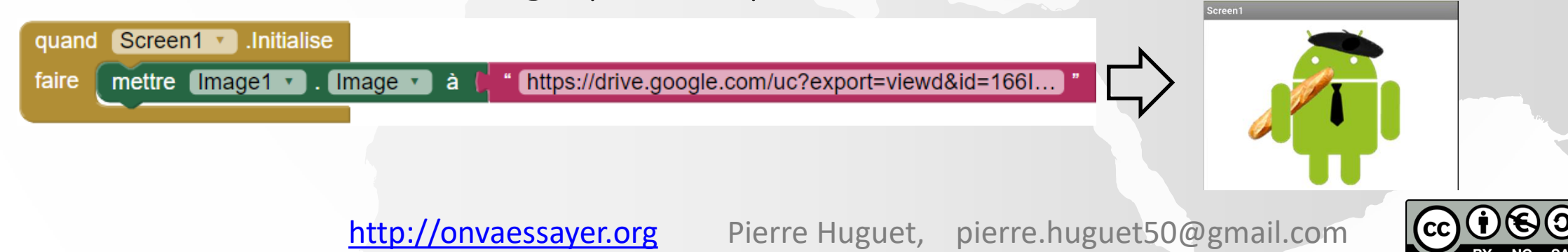

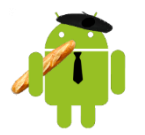

http://onvaessayer.org

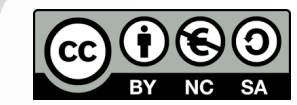

#### TÉLÉCHARGER UNE IMAGE (OU FICHIER)

- On peut télécharger les images et les enregistrer localement Ca évite de les charger depuis le Web à chaque affichage, mais ça peut encombrer la mémoire (penser à supprimer les fichiers)
- Ajoutez un composant Web (catégorie connectivité)
- Pour télécharger le fichier (image, son ou autre)
- Le résultat est renvoyé avec un code (200) et le nom du fichier enregistré

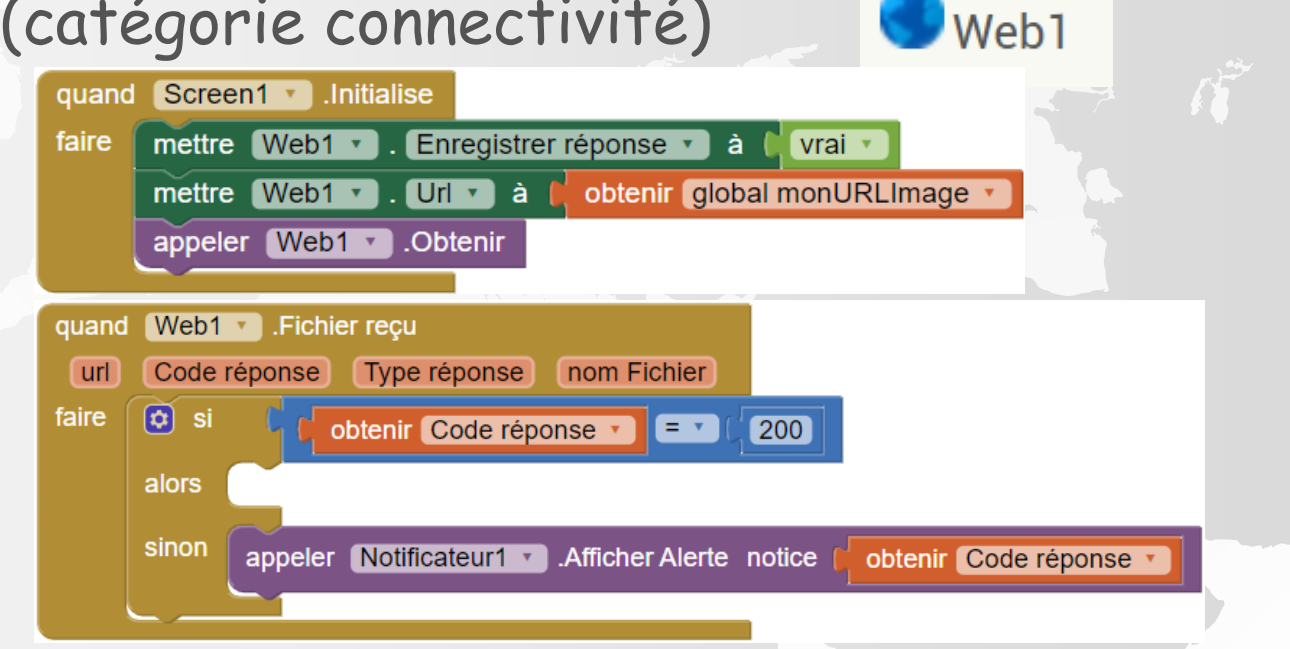

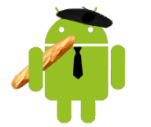

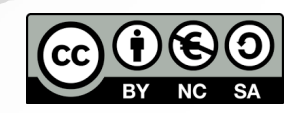

#### TÉLÉCHARGER UNE IMAGE (exemple)

Dans cet exemple :

- On demande (avec enregistrement de la réponse) le fichier à l'URL monURLImage
- Si le code renvoyé est valide (200) le nom du fichier enregistré est stocké dans la variable monFichierImage
- Qui peut-être affiché
- On peut détruire le fichier à la sortie de l'appli. (avec un composant fichier)

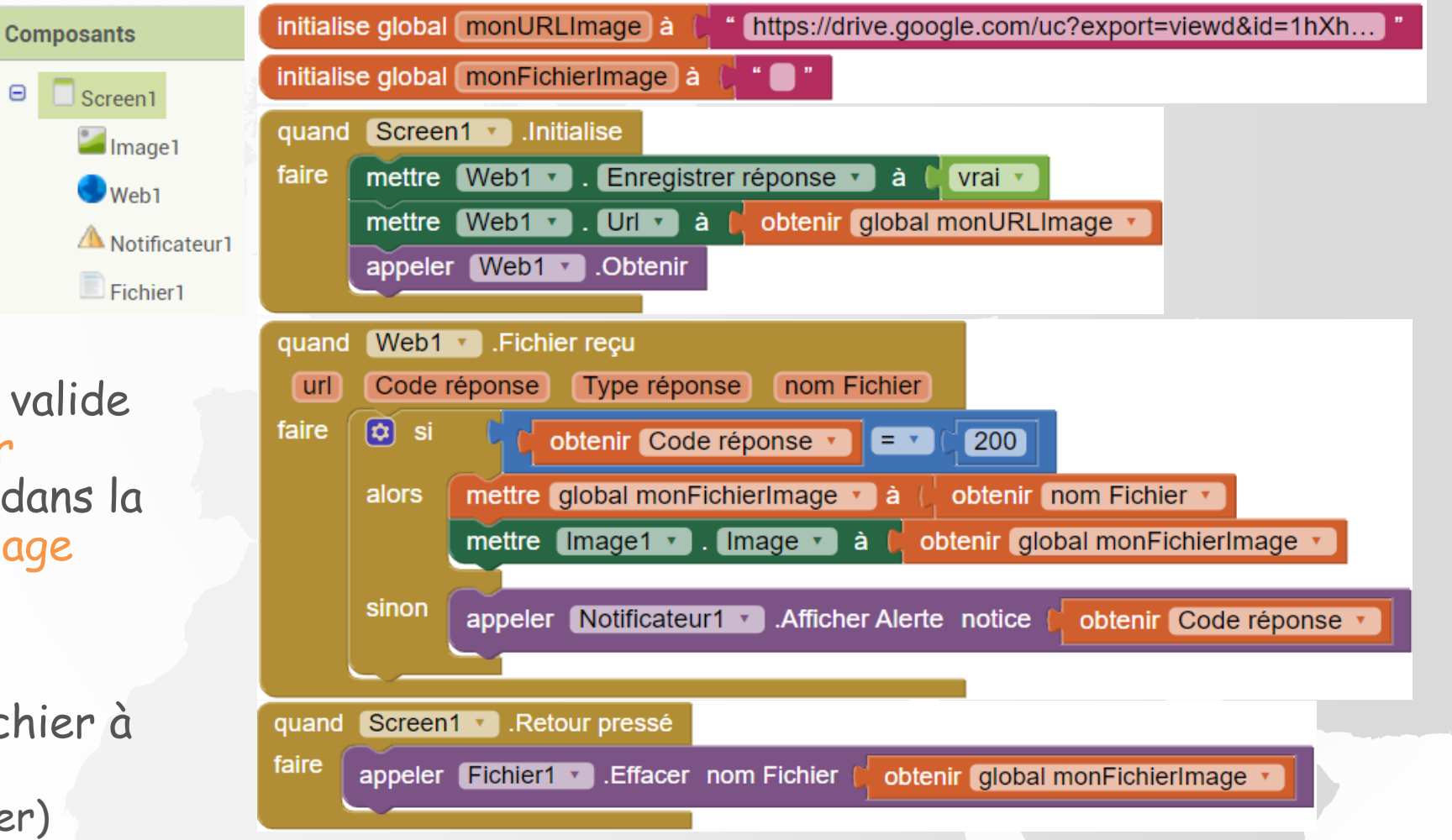

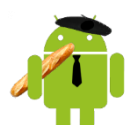

http://onvaessayer.org

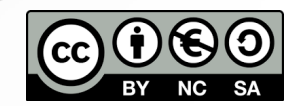

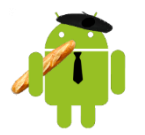

http://onvaessayer.org

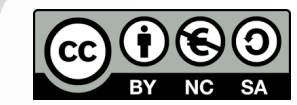

#### Pour ce test on a :

- Un composant image (60% en hauteur)
- Un arrangement horizontal avec
  - un bouton pour afficher l'image suivante
  - un label pour afficher le nombre d'images chargées, puis l'index de l'image affichée
  - Un arrangement vertical scrollable avec un label pour afficher les messages (taille auto)
- Un composant Web (pour les requêtes)
- Un composant fichier (pour effacer les images à la fin)
- Un notificateur (c'est toujours utile)

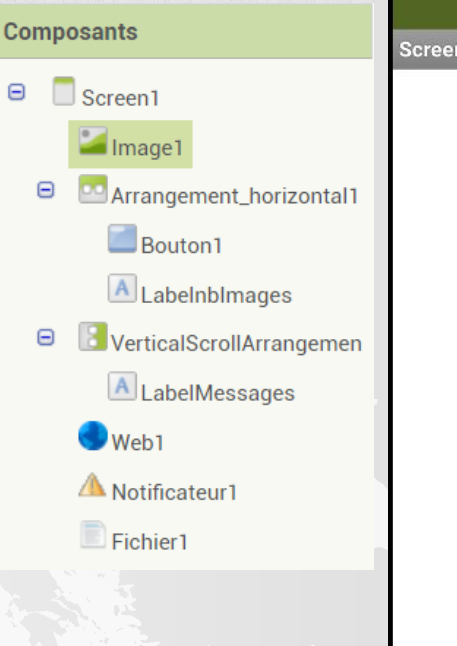

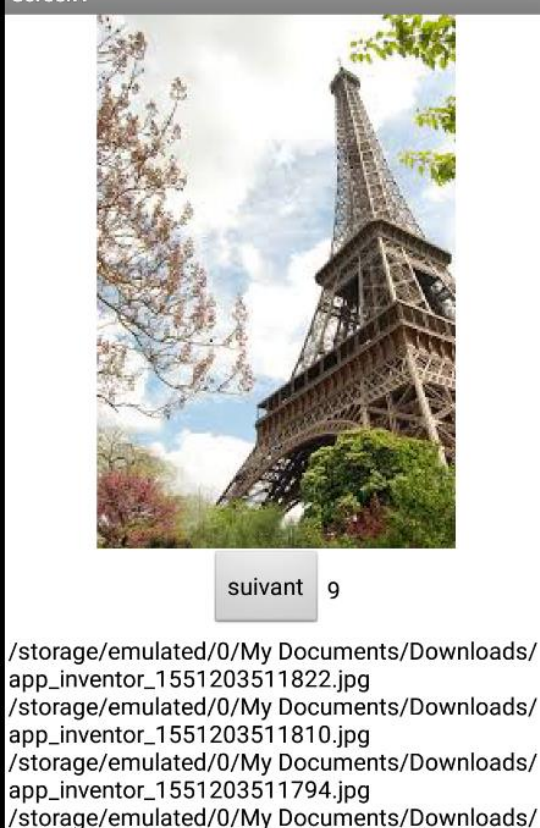

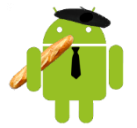

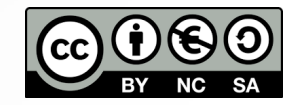

7 🖌 🦻 12:56

#### On définit

- une liste d'URLs
- une liste pour les noms de fichiers de ces images (au départ une liste vide)
- Au démarrage
  - On complète la liste des noms de fichier pour qu'elle fasse la même longueur
  - et pour chaque URL, on fait une requête Web avec enregistrement du résultat

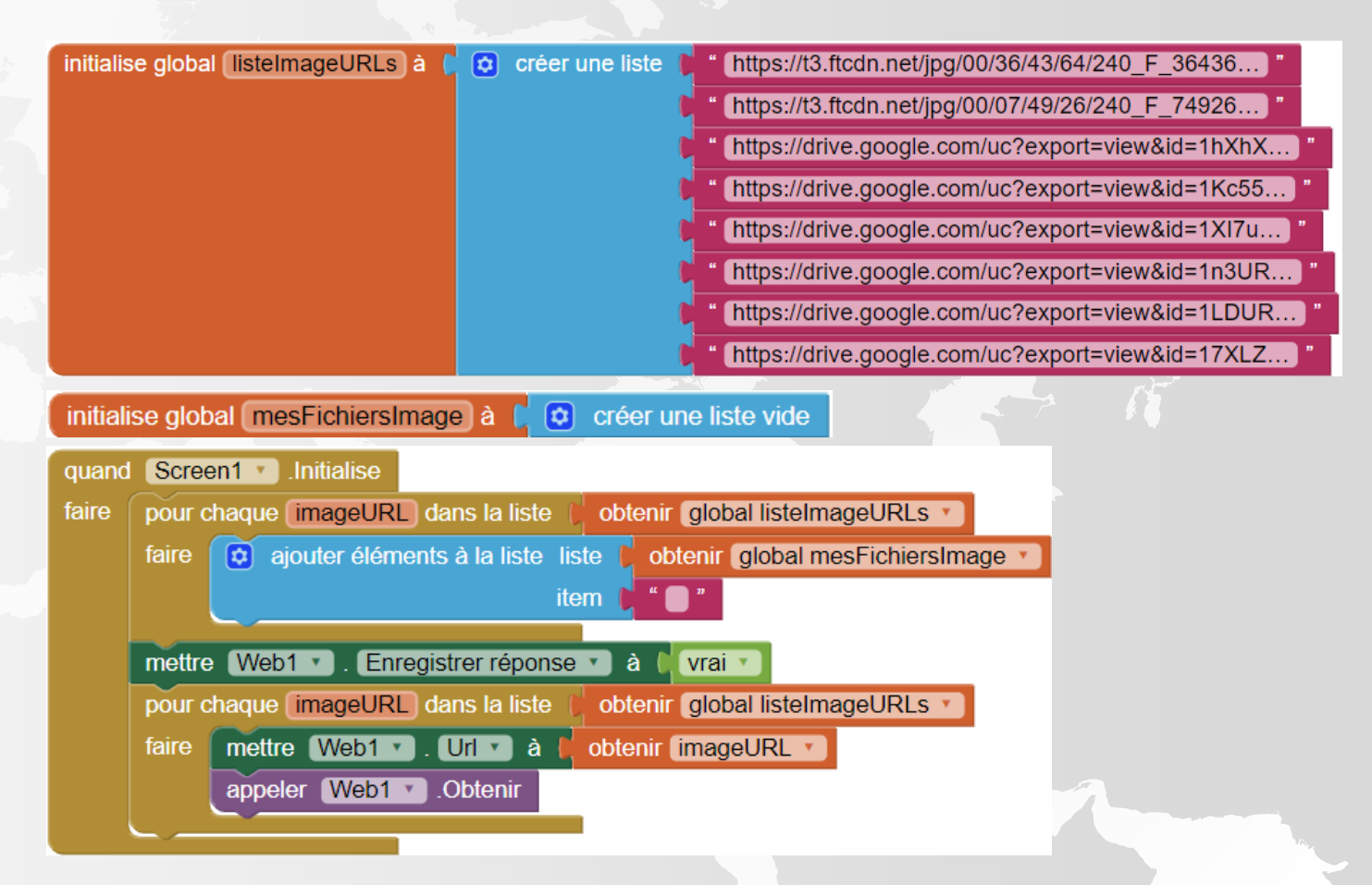

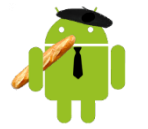

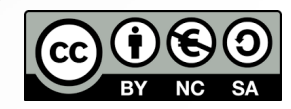

- A la réception d'un fichier
  - Si le code réponse = 200
    - mettre à jour label nb Images
    - ajouter le nom du fichier au début du label de messages
    - rechercher l'index de l'URL de ce fichier
    - mettre à jour nom de fichier dans la liste des fichiers pour ce même index
    - afficher l'image (pour le fun)
  - Si le code réponse ≠ 200
    - ajouter le code et l'URL aux messages

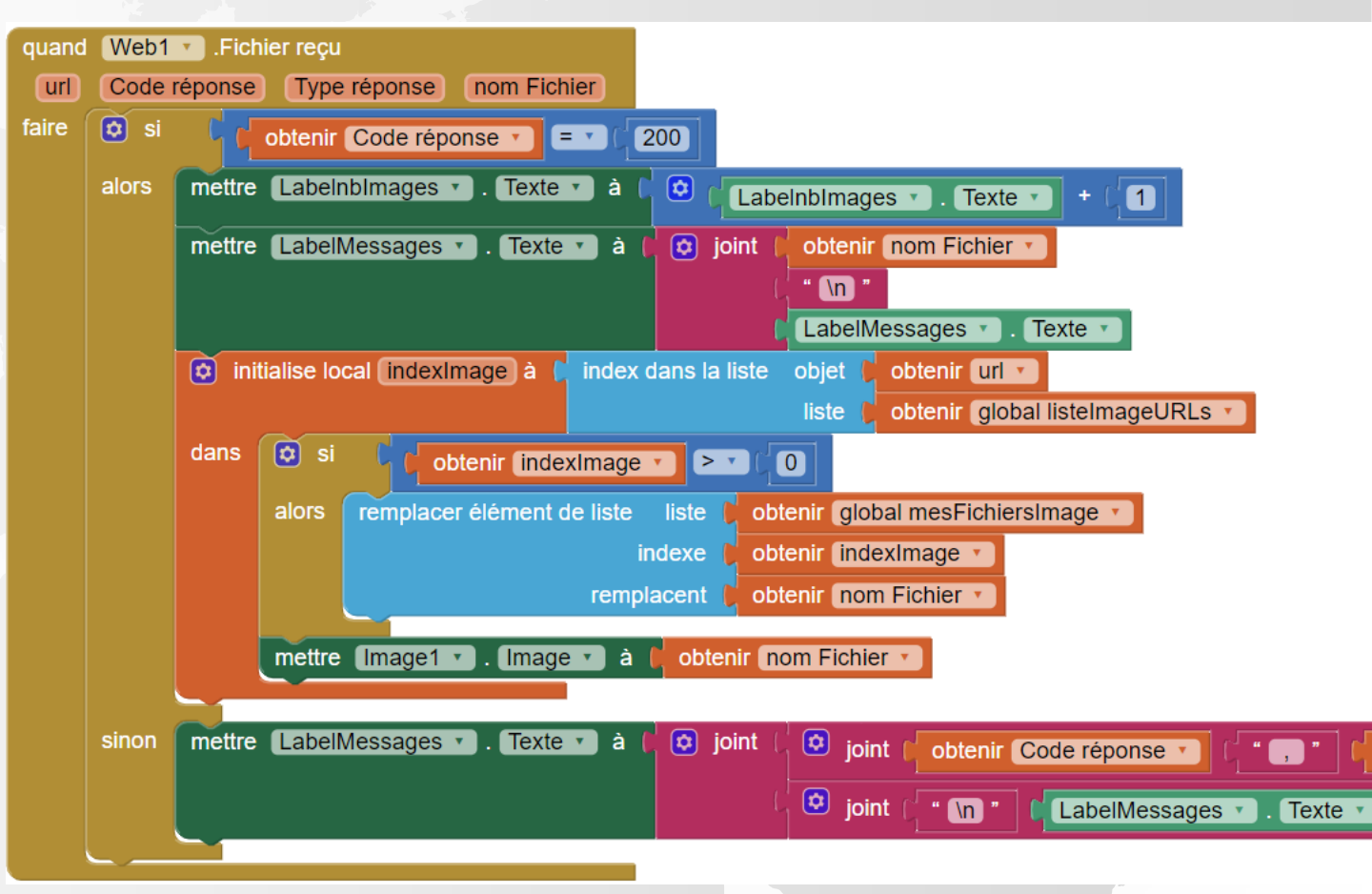

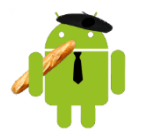

 Supprimer les fichiers à la sortie de l'application

 et ajouter un bouton pour vérifier que les images ont bien été chargées

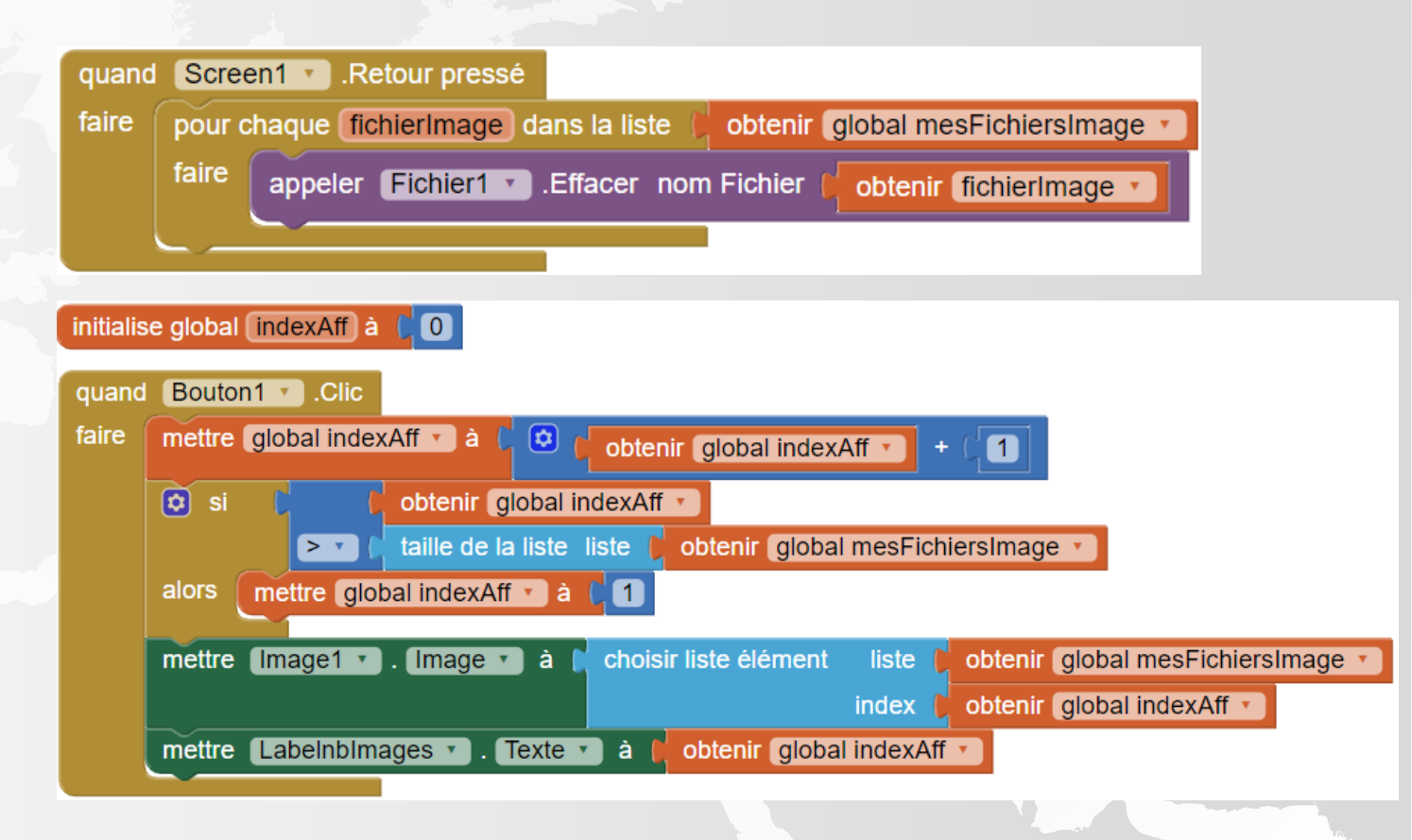

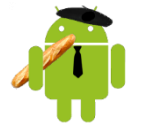

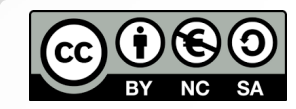

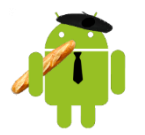

http://onvaessayer.org

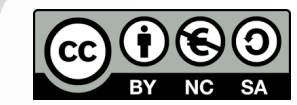

Pour gérer et mettre à jour une liste d'objets sur le drive et l'utiliser depuis votre application

- commencez par définir les attributs des objets à gérer
  - Par exemple pour des produits : l'URL de la photo, le nom, le prix, la taille

| baskets            | 56 taille 42 | https://t3.ftcdn.net/jpg/00/07/49/26/240_F_7492635_M6ofTd1OtrcGgnawtNNUMUTdM11GODob.jpg  |
|--------------------|--------------|------------------------------------------------------------------------------------------|
| chaussures de foot | 75 taille 39 | https://t3.ftcdn.net/jpg/00/36/43/64/240_F_36436460_WQbusrj5PUj1GhFEShsTY1JepN26MVUj.jpg |
| Oxwork             | 78 taille 43 | https://drive.google.com/uc?export=view&id=10nxUDEtZcab90r8O0vQnnRfKDDOqOOXA             |
| Nike               | 87 taille44  | https://drive.google.com/uc?export=view&id=1f5tP-32iSzjOcUQ0rQR49cUWS7ZmNN4x             |
| adidas             | 74 taille 39 | https://drive.google.com/uc?export=view&id=1a1D1XH-yfnNrjVpU5nUGQnYYgmsTP8xX             |

Vous pouvez préparer le travail avec Excel

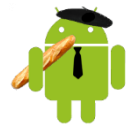

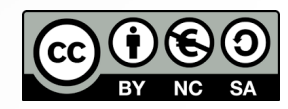

Pour gérer et mettre à jour une liste d'objets sur le drive et l'utiliser depuis votre application

- commencez par définir les attributs des objets à gérer
- ensuite créez un fichier avec un objet par ligne
   et en séparant dans chaque ligne les champs par une <u>virgule</u>
   il ne doit y avoir AUCUNE autre virgule même dans les nombres

baskets,56, taille 42,https://t3.ftcdn.net/jpg/00/07/49/26/240\_F\_7492635\_M6ofTd1OtrcGgnawtNNUMUTdM11GODob.jpg chaussures de foot,75, taille 39,https://t3.ftcdn.net/jpg/00/36/43/64/240\_F\_36436460\_WQbusrj5PUj1GhFEShsTY1JepN26MVUj.jpg Oxwork,78, taille 43,https://drive.google.com/uc?export=view&id=10nxUDEtZcab90r8O0vQnnRfKDDOqOOXA Nike,87,taille44,https://drive.google.com/uc?export=view&id=1f5tP-32iSzjOcUQ0rQR49cUWS7ZmNN4x adidas,74,taille 39,https://drive.google.com/uc?export=view&id=1a1D1XH-yfnNrjVpU5nUGQnYYgmsTP8xX

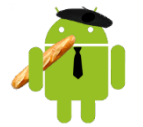

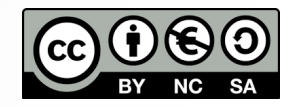

- Commencez avec deux objets simples
  - Nike,87,taille44, https://drive.google.com/uc?export=view&id=1f5tP-32iSzjOcUQ0rQR49cUWS7ZmNN4x adidas,74,taille 39, https://drive.google.com/uc?export=view&id=1a1D1XH-yfnNrjVpU5nUGQnYYgmsTP8xX
- Si vous connaissez Excel ou un autre tableur vous pouvez
  - l'utiliser pour préparer
  - enregistrer au format csv
  - remplacer les ; par des ,

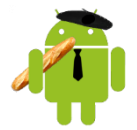

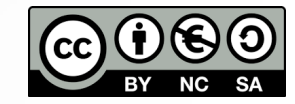

- Enregistrez ce fichier dans le drive et récupérez le lien partageable
- Dans App Inventor construisez l'adresse de récupération de cette liste, avec au milieu, l'id récupéré dans le lien partageable

| initialise global listeDrive à 🌘 | 这 joint ( | " https://docs.google.com/document/d/) "       |
|----------------------------------|-----------|------------------------------------------------|
|                                  |           | "1rmlqCtcaxq6pdygz7tajZvf22J9S5oNQ3B6db0-AOPE" |
|                                  |           | " /export?format=txt "                         |

- https://docs.google.com/document/d/FILE\_ID/export?format=txt
   où FILE\_ID correspond à l'identifiant du fichier texte qui contient la liste
   cf. doc à l'adresse <a href="https://www.labnol.org/internet/direct-links-for-google-drive/28356/">https://www.labnol.org/internet/direct-links-for-google-drive/28356/</a>
- (Dans App Inventor, il faut un composant Web et un labelMessages)

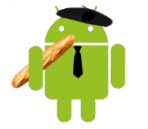

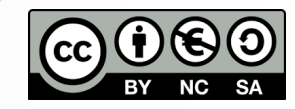

#### · Ensuite, au démarrage

- Assignez l'URL au composant Web
- ne PAS enregistrer la réponse dans un fichier
- Et appeler Web.obtenir (get)

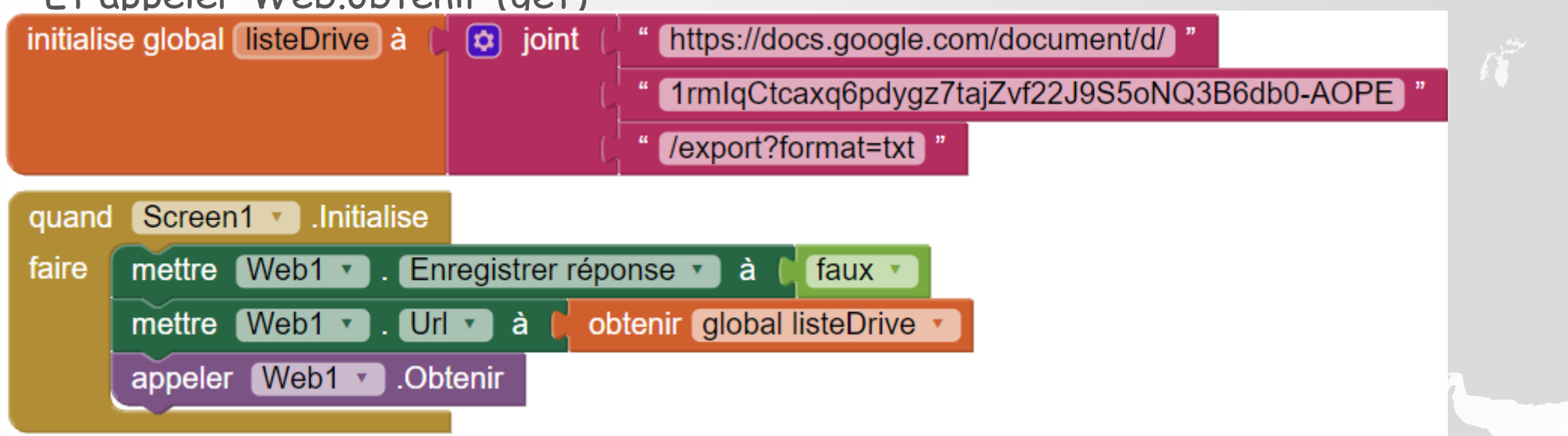

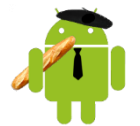

http://onvaessayer.org

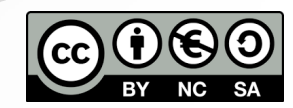

- On enregistre pas la réponse, elle revient avec Web.texte reçu
- Le texte reçu est une table de valeurs que l'on convertit en liste de listes avec
   liste de table csv texte

que l'on range dans la liste des objets

| quand | Web1 🔹 .Texte reçu                                                                                                    |           |
|-------|----------------------------------------------------------------------------------------------------|-----------|
| url   | Code réponse Type réponse Contenu de réponse                                                                                                    |           |
| faire | Si Cobtenir Code réponse Code réponse Code réponse Si Code réponse Si Code rép |           |
|       | alors mettre global listeobjets T à C liste de table csv texte C obtenir Contenu de                                                                                                    | réponse 🔪 |
|       | sinon                                                                                                    |           |

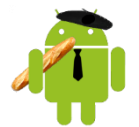

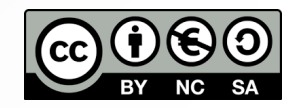

#### · Pour vérifier, on affiche le résultat dans la zone de message

|                               |                                                                                            | quand Web1 🔪 . Texte reçu                                                                        |
|-------------------------------|--------------------------------------------------------------------------------------------|--------------------------------------------------------------------------------------------------|
|                               | ▼⊿ 🛿 6:11                                                                                  | url Code réponse Type réponse Contenu de réponse                                                 |
|                               | Screen1                                                                                    | faire 💿 si 🕻 🕻 obtenir Code réponse 🔪 🖃 🕻 200                                                    |
| On a une liste                | ((Nike 87 taille44 https://drive.google.com/open?                                          | alors mettre global listeobjets ) à 🚺 liste de table csv texte 🕽 obtenir Contenu de réponse )    |
|                               | id=1f5tP-32iSzjOcUQ0rQR49cUWS7ZmNN4x) (a-                                                  | mettre LabelMessages . Texte ) à lobtenir global listeobjets                                     |
| a z niveaux                   | idas 74 tailie 39 https://drive.google.com/open?<br>id=1a1D1XH-vfnNriVpU5nUGOnYYgmsTP8xX)) | appeler DecoderEtAfficherListe *                                                                 |
|                               | liste de longueur : 2                                                                      |                                                                                                  |
| Avec 2 objets                 |                                                                                            | Sindri Inclue Edbeintessages . Texte a V & Joint Obtenir Code reponse V , " Obtenir url V        |
| Avec 2 Objets                 | 4attributs :<br>Nike                                                                       | joint ( " (n " ) ( LabelMessages • ). Texte • )                                                  |
| dont chacun                   | 87                                                                                         |                                                                                                  |
| a 1 attribute                 | taille44                                                                                   | i DecoderEtAfficherListe                                                                         |
| a 4 attributs                 | https://drive.google.com/open?<br>id=1f5tP_32iSziOcU/00r0P49cU/WS77mNN/4x                  | faire mettre LabelMessages 🔹 . Texte 🔹 à ( 😧 joint ( LabelMessages 🔹 . Texte 🔹                   |
| • la marque,                  | 10-115tr 32132j000Q01Q1(4900W372111(1)(4x                                                  | ( " (Inliste de longueur : )"                                                                    |
| • le priv                     | 4attributs :                                                                               |                                                                                                  |
| ic prix,                      | adidas<br>74                                                                               | pour chaque (image) dans la liste / obtenir (global listeobjets ·                                |
| <ul> <li>la taille</li> </ul> | taille 39                                                                                  | faire mettre LabelMessages • . Texte • à { 😧 joint   🔅 joint   LabelMessages • . Texte •   f 🐚 * |
| • l'HRL image                 | https://drive.google.com/open?id=1a1D1XH-                                                  | taille de la liste liste obtenir (image x)                                                       |
|                               | yfnNrjVpU5nUGQnYYgmsTP8xX                                                                  | f " attributs : "                                                                                |
|                               | •                                                                                          |                                                                                                  |
|                               |                                                                                            |                                                                                                  |
|                               |                                                                                            |                                                                                                  |
|                               |                                                                                            | mettre LabelMessages • . lexte • à l 单 joint 🕻 LabelMessages • . Texte • l f " 🕥 "               |
|                               |                                                                                            |                                                                                                  |
|                               | http://onvaessayer.org                                                                     | Pierre Huguet, pierre.huguet50@gmail.com                                                         |

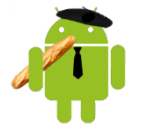

- On peut maintenant afficher les produits
  - Dans le design, on ajoute
    - un arrangement vertical avec
    - une image
    - un label pour afficher les attributs
    - un bouton pour afficher l'objet suivant
  - (on peut masquer le label messages ou le mettre dans un arrangement vertical de type scroll)

| m | posants                    |   |       |
|---|----------------------------|---|-------|
|   | Screen1                    | 2 |       |
|   | Arrangement_vertical1      |   |       |
|   | 🕌 Image 1                  |   | Texte |
|   | A Labelattributs           |   |       |
|   | BoutonSuivant              |   | Texte |
|   | VerticalScrollArrangement1 |   |       |
|   | A LabelMessage             |   |       |
|   | 🤍 Web1                     |   |       |

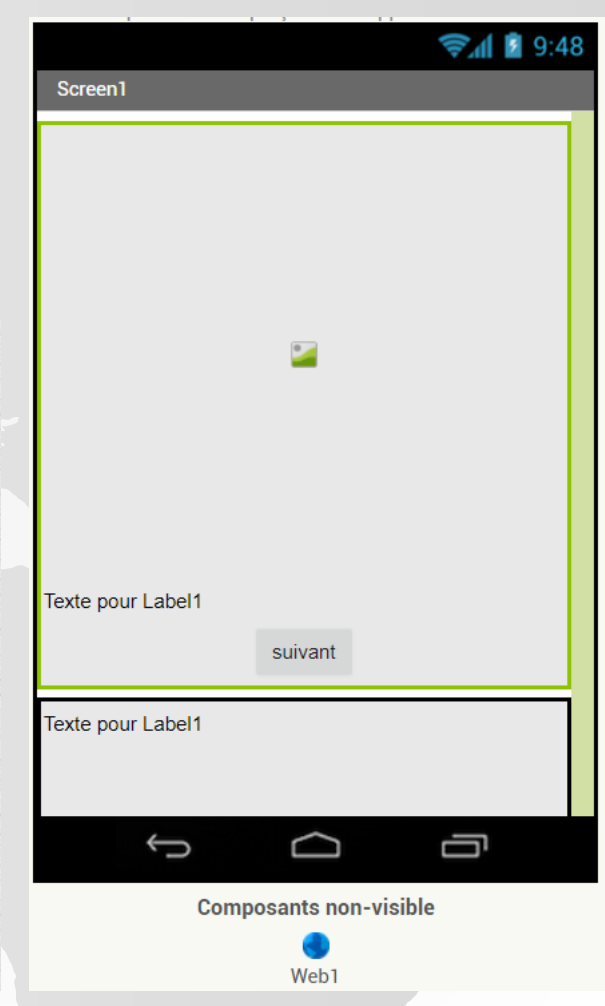

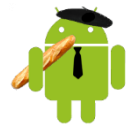

http://onvaessayer.org

- Ensuite, à chaque fois que l'on appuie sur le bouton, on affiche le produit suivant
- Le script principal gère l'index et appelle une procédure avec en paramètre le produit à cet index
- La procédure d'affichage récupère les 4 attributs et les affiche

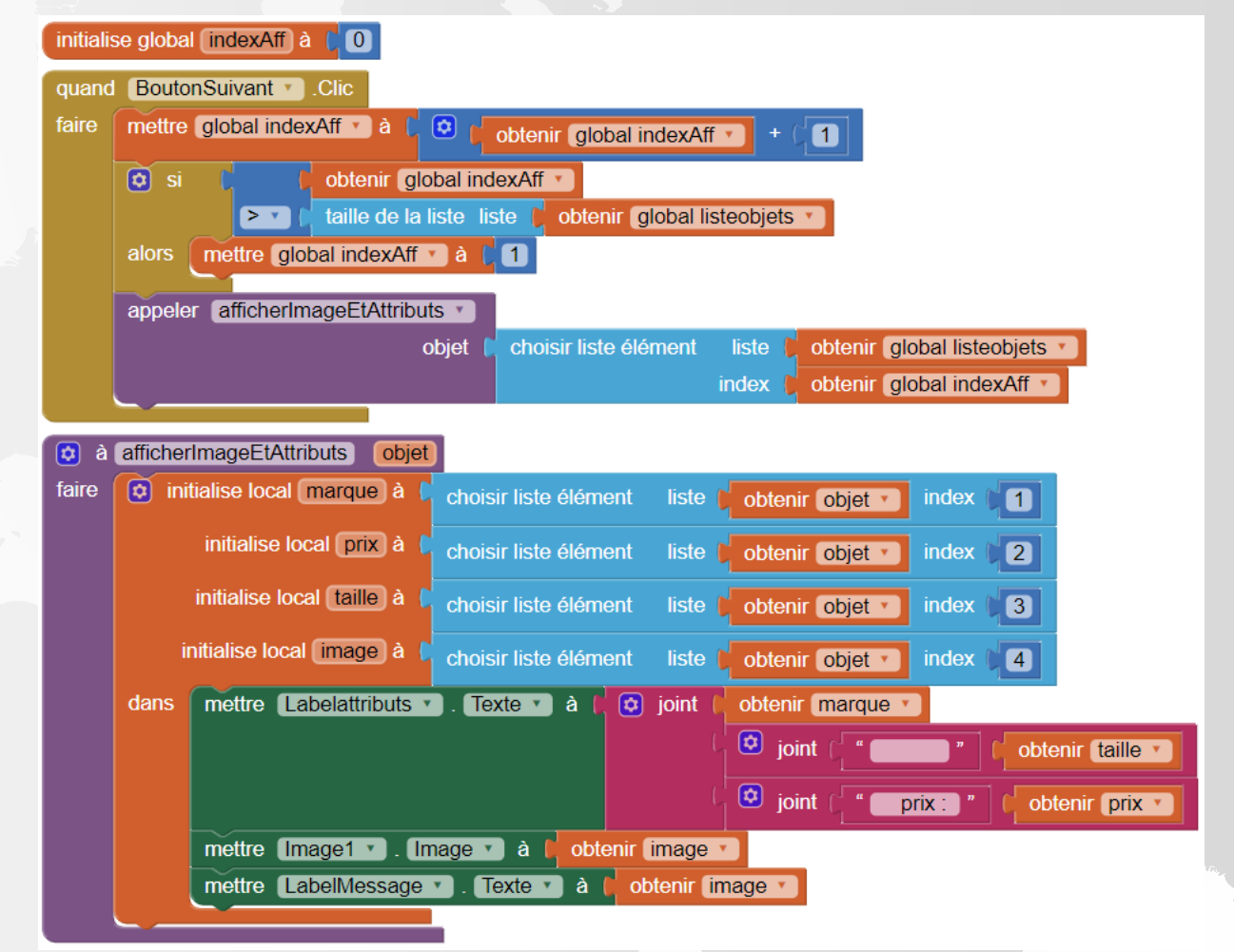

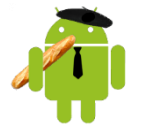

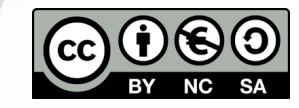

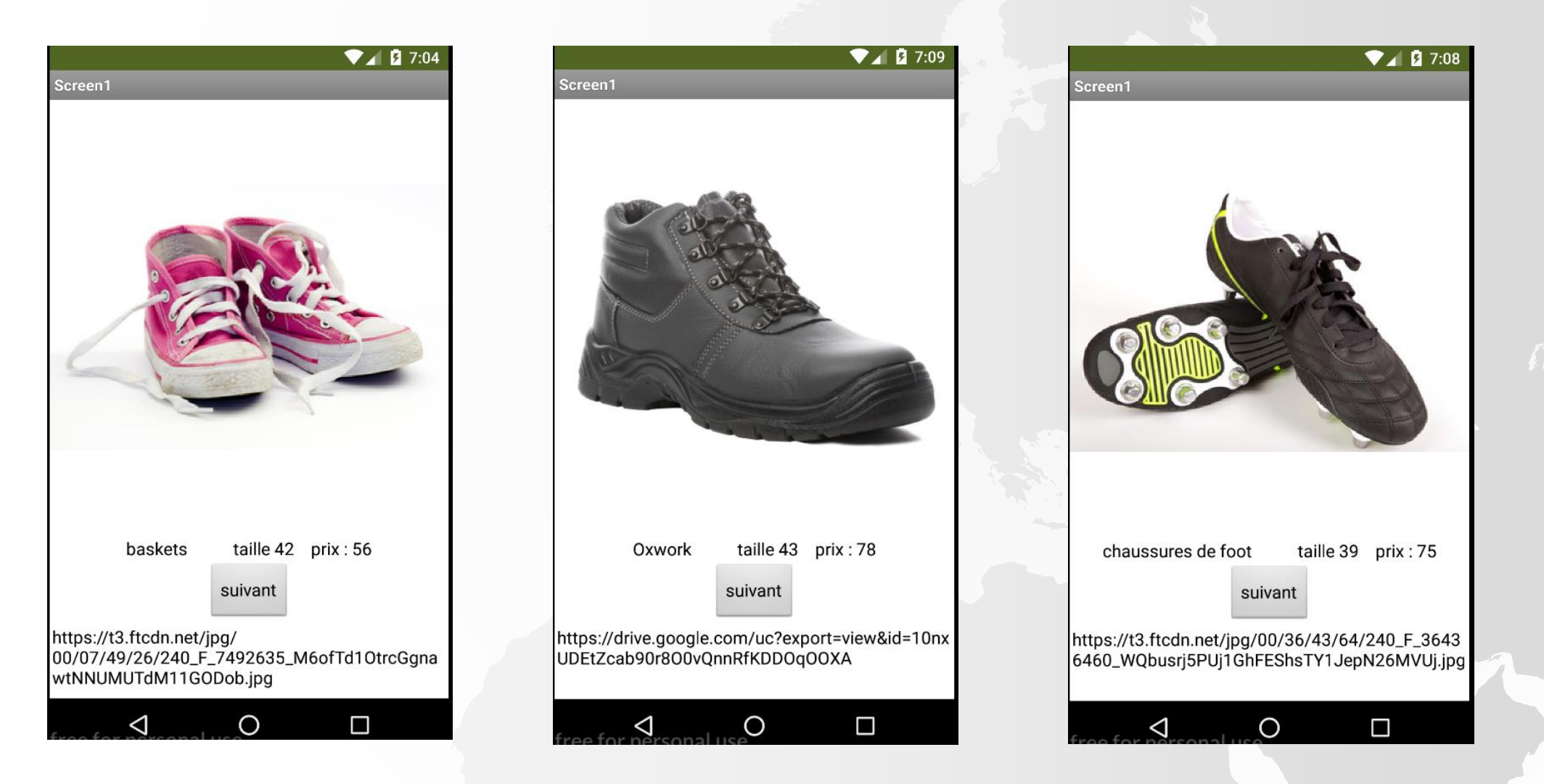

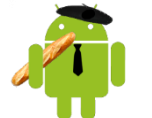

http://onvaessayer.org

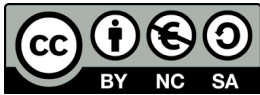